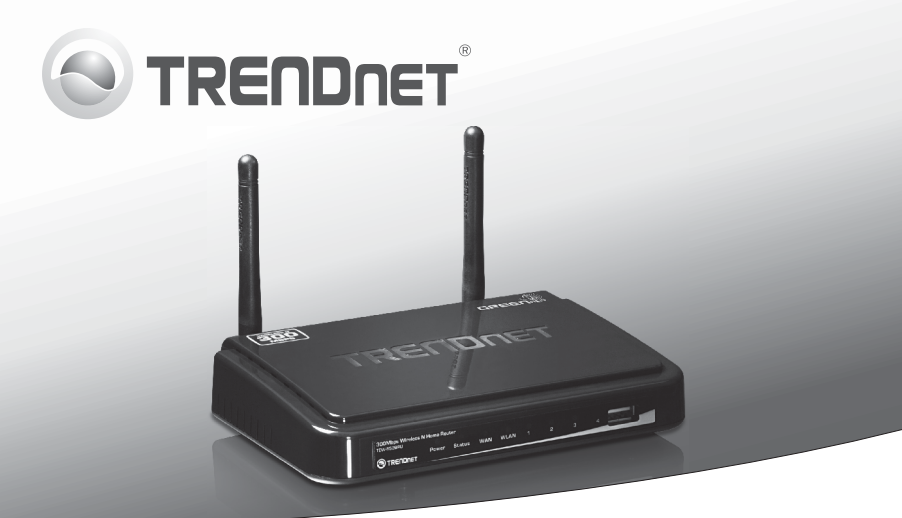

## **Routeur Home sans fil N 300 Mbps avec port USB** TEW-652BRU

• Guide d'installation rapide (1)

## 1. Avant de commencer

## Contenu de l'emballage

- TEW-652BRU
- Guide d'installation rapide en plusierurs langues
- CD-ROM (Utilitaire et Guide de l'Utilisateur)
- Câble réseau (1.5 m / 5 pieds)
- Adaptateur secteur (5V DC, 2A)

### **Exigences minimales**

- Un ordinateur avec un port Ethernet et le navigateur Web
- Internet à large bande
- Modem installé

## Configuration requise pour l'utilitaire logiciel de port USB

| SE supportés              | Microprocesseur      | Mémoire                |
|---------------------------|----------------------|------------------------|
| Windows 7 (32/64-bit)     | 1GHz ou supérieur    | 1GB RAM ou supérieur   |
| Windows Vista (32/64-bit) | 800MHz ou supérieur  | 512MB RAM ou supérieur |
| Windows XP (32/64-bit)    | 300MHz ou supérieur  | 256MB RAM ou supérieur |
| Mac OS X (10.7)           | 1.06GHz ou supérieur | 2GB RAM ou supérieur   |
| Mac OS X (10.6)           | 1.06GHz ou supérieur | 1GB RAM ou supérieur   |
| Mac OS X (10.5)           | 867MHz ou supérieur  | 512MB RAM ou supérieur |
| Mac OS X (10.4)           | 333MHz ou supérieur  | 256MB RAM ou supérieur |

## ENGLISH

# PYCCKNI

## 2. Installation

- 1. Vérifiez que vous avez une connexion Internet.
- 2. Eteignez votre modem.
- 3. Débranchez le câble réseau de votre modem et de votre ordinateur.
- 4. Connectez votre modem au port WAN du TEW-652BRU.
- 5. Connectez votre ordinateur aux ports LAN du TEW-652BRU.

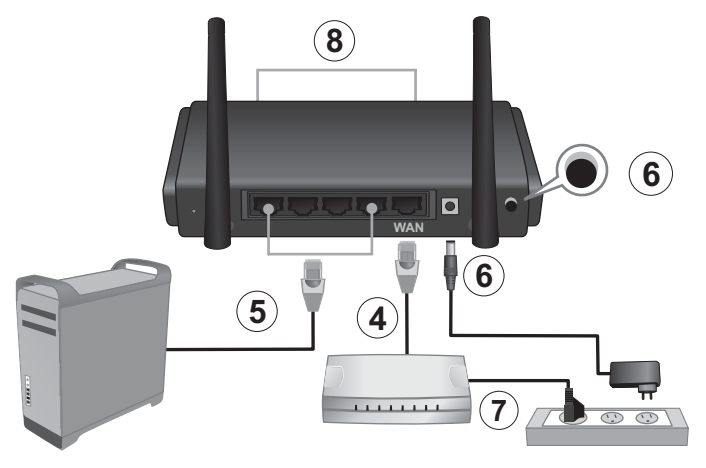

- Branchez l'adaptateur secteur AC au TEW-652BRU et ensuite à une prise de courant. Enfoncez le bouton d'alimentation sur «branché».
- Allumez votre modem câble ou DSL. Attendez que les voyants lumineux indiquent que le modem est complètement démarré. Pour plus d'informations quant aux voyants lumineux de votre modem, veuillez consulter le guide de l'utilisateur de ce dernier.
- Vérifiez les voyants lumineux à l'avant du routeur afin de vous assurer que l'appareil fonctionne correctement (Power (Alimentation) - doit être vert fixe, Status (Etat) - vert clignotant, WAN et WLAN (Sans Fil) - vert fixe et le port LAN auquel votre ordinateur est branché vert fixe).

9. Ouvrez votre navigateur Internet, tapez-y l'adresse http://192.168.10.1 et appuyez sur la touche Enter (Entrez).

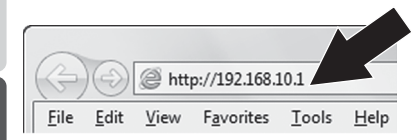

10. Saisissez le User Name (nom d'utilisateur) et le Password (mot de passe), ensuite cliquez sur OK. Par défaut:

User Name (Nom d'utilisateur): admin Password (mot de passe): admin

**Remarque**: Le Nom d'utilisateur et le mot de passé sont sensibles à la casse.

 L'assistant apparaîtra automatiquement. Si l'assistant n'apparaît pas automatiquement, cliquez sur le bouton Wizard (Assistant) dans le coin inférieur gauche de votre écran.

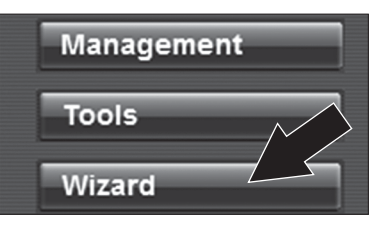

 Suivez les instructions de l'assistant d'installation.Cliquez sur Restart (Redémarrer).

Remarque:

- Afin de protéger votre réseau des accès non autorisés, il est recommandé d'autoriser le cryptage sans fil. Veuillez consulter le Guide de l'utilisateur sur CD-ROM pour les informations relatives à l'activation du cryptage.
- Lorsque le cryptage est activé sur votre routeur, assurez vous de conserver votre clé de cryptage en un lieu sûr. Le routeur demande à présent aux utilisateurs d'indiquer la clé de cryptage lorsqu'ils se connectent pour la première fois.
- Ouvrez votre navigateur et saisissez-y une URL (p. ex. www.trendnet.com) afin de vérifiez que vous disposez d'une connexion Internet.

**Remarque:** Pour les instructions relatives à l'utilisation de votre appareil USB avec le TEW-652BRU, veuillez consulter le Guide de l'utilisateur se trouvant sur le CD-ROM fourni.

#### L'installation du routeur sans fil est à présent terminée.

Si vous désirez des informations détaillées sur la configuration et les paramètres avancés du **TEW-652BRU**, veuillez consulter le guide de l'utilisateur sur CD-ROM ou le site Internet de TRENDnet sur http://www.trendnet.com.

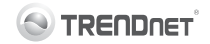

#### Coordonnées du fournisseur:

Nom: TRENDnet, Inc.

Adresse: 20675 Manhattan Place Torrance, CA 90501 USA

#### Détails du produit:

Nom du produit: 300Mbps Wireless N Home Router with USB Port

Modèle: TEW-652BRU

Nom Commercial: TRENDnet

#### Détails standard applicable:

EN 300 328 V1.7.1: 10-2006 EN 301 489-1 V1.8.1: 04-2008 EN 301 489-17 V2.1.1: 05-2009 EN 50385 : 2002 EN 60950-1: 2006 + A11 : 2009 + A1 : 2010

#### Déclaration:

L'appareil est conforme aux exigences essentielles de la directive 1999/5/EC du Conseil du Parlement Européen pour la radio et les équipements de terminaux de télécommunications ainsi que des équipements des produits liés à l'énergie sous la directive 2009/125/EC.

Je declare par la présente que les produits et appareils mentionnés ci-dessus sont conformes aux standards et aux dispositions des directives.

Sonny Su

Full Name

September 27, 2011

Date

(()

Director of Technology

Position / Title

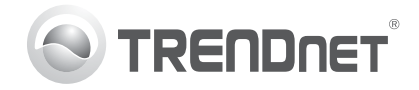

## Product Warranty Registration

Please take a moment to register your product online. Go to TRENDnet's website at http://www.trendnet.com/register

#### Certifications

This equipment has been tested and found to comply with FCC and CE Rules. Operation is subject to the following two conditions:

(1) This device may not cause harmful interference.

(2) This device must accept any interference received. Including interference that may cause undesired operation.

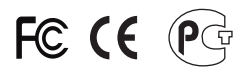

Waste electrical and electronic products must not be disposed of with household waste. Please recycle where facilities exist. Check with you Local Authority or Retailer for recycling advice.

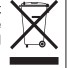

NOTE: THE MANUFACTURER IS NOT RESPONSIBLE FOR ANY RADIO OR TV INTERFERENCE CAUSED BY UNAUTHORIZED MODIFICATIONS TO THIS EQUIPMENT. SUCH MODIFICATIONS COULD VOID THE USER'S AUTHORITY TO OPERATE THE EQUIPMENT

#### **ADVERTENCIA**

En todos nuestros equipos se mencionan claramente las características del adaptador de alimentacón necesario para su funcionamiento. El uso de un adaptador distinto al mencionado puede producir daños fisicos v/o daños al equipo conectado. El adaptador de alimentación debe operar con voltaie y frecuencia de la energia electrica domiciliaria existente en el país o zona de instalación.

> **TRFNDnet** 20675 Manhattan Place Torrance, CA 90501. USA

Copyright ©2011. All Rights Reserved. TRENDnet.